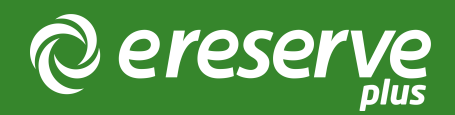

## Update Course Details

Library & Support Staff can update the Course name or details of a Course in eReserve. The steps to update the Course name or details are as follows:

- 1. Access Requests;
- 2. View the Course filter on the left hand side;
- 3. Type the course code (e.g. CS101) into the Course Search;
- 4. When the course code appears select Edit;
- 5. Update the course name or details as needed;
- 6. Save your changes.

TIP: Courses cannot be created using this mechanism, only updated

TIP: Only Courses that have Requests will be accessible in the Courses Filter

©2024 eReserve Pty Ltd. All rights reserved.